# IMD Measurement with E5072A ENA Series Network Analyzer

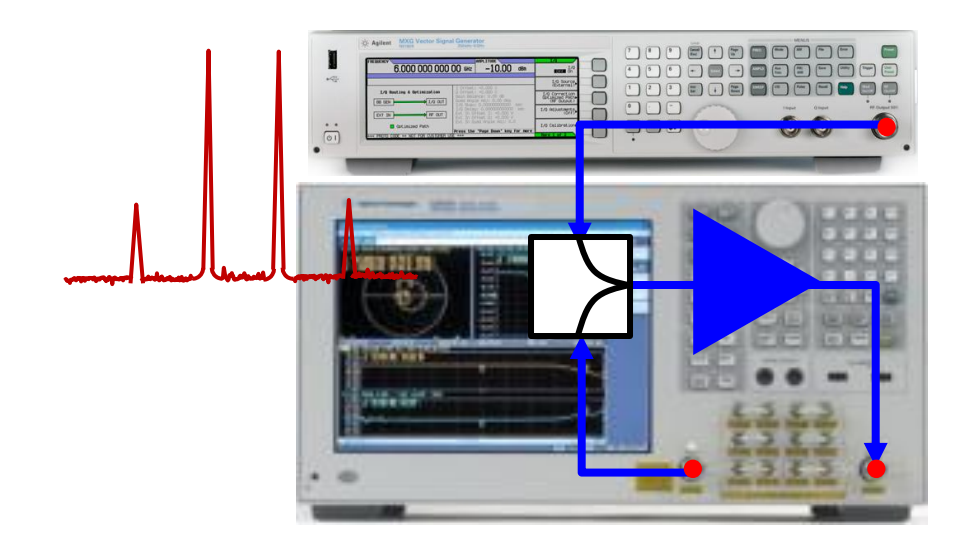

## Agilent Technologies June 2012

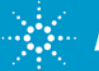

# Contents

- What is intermodulation distortion (IMD)?
- IMD Measurement Wizard for E5072A
- Measurement Results
- Summary

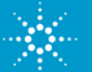

# What is intermodulation distortion (IMD)?

- A measure of nonlinearity of amplifiers.
- Two or more tones applied to an amplifier and produce additional intermodulation products.
- The DUT's output will contain signals at the frequencies: n\*F1 +m \*F2.

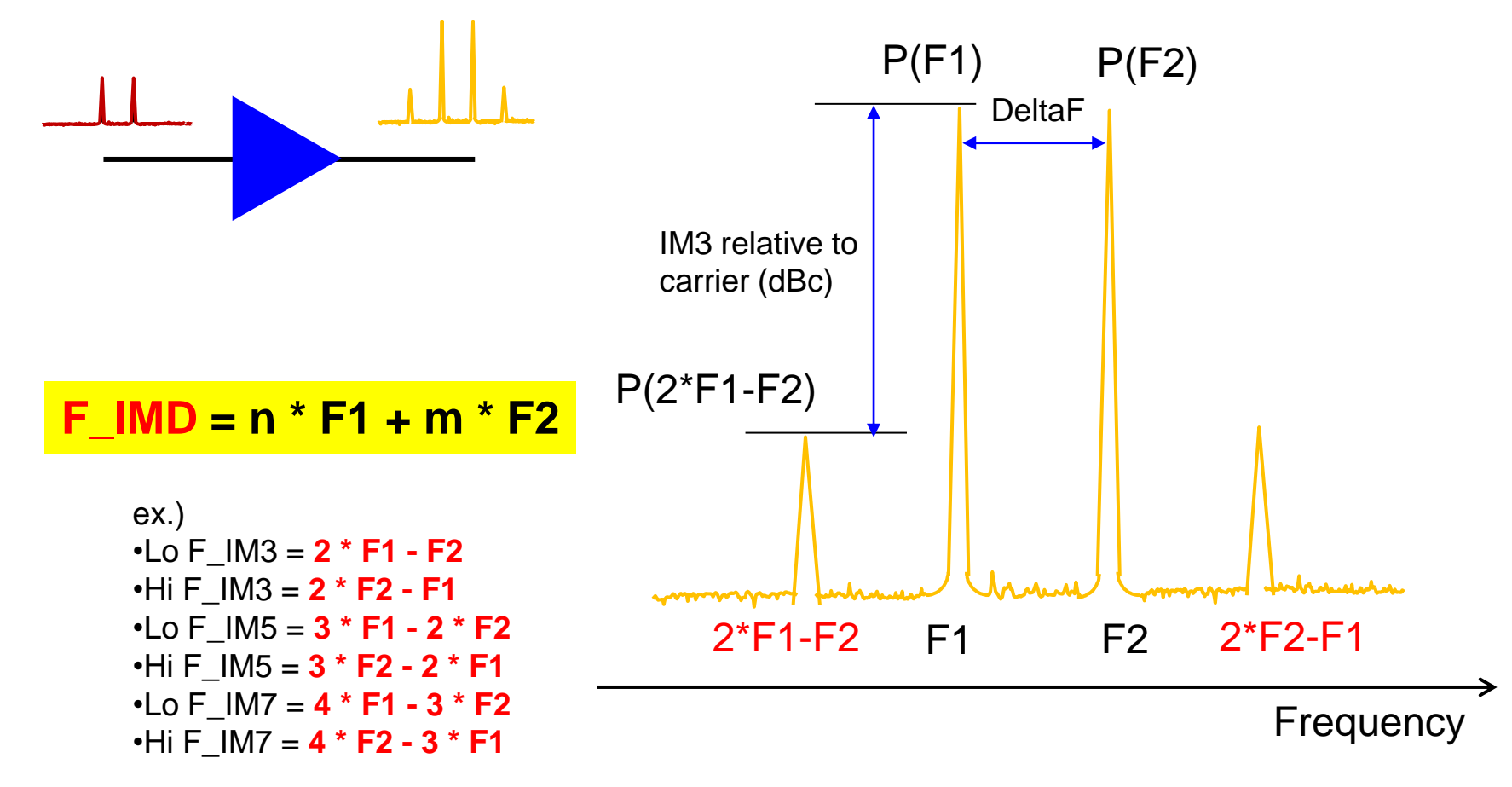

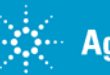

# **Third-order Intercept Point (IP3)**

• The third-order intercept point (IP3) or the third-order intercept (TOI) are often used as figures of merit for IMD.

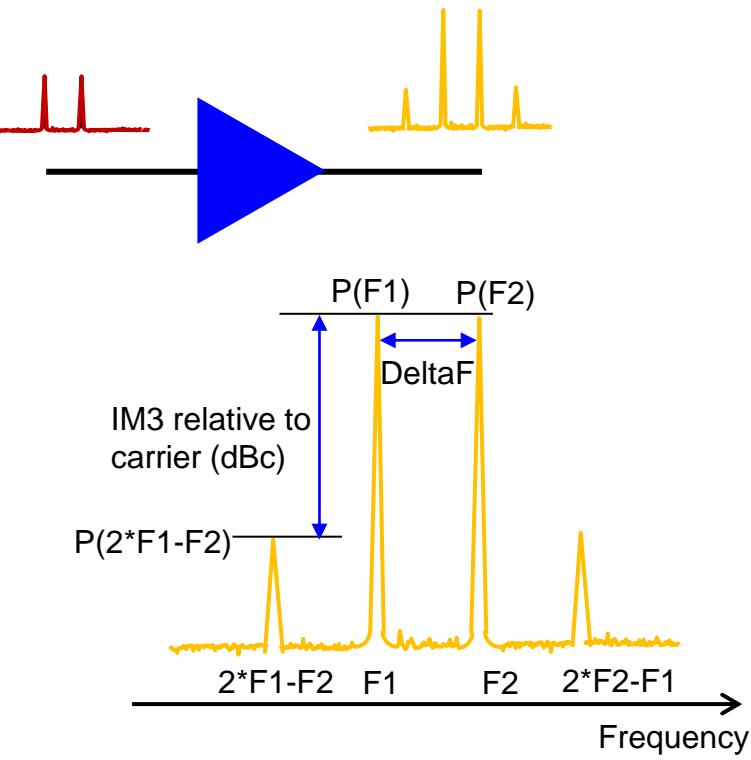

- P(F1): Power level of low tone
- P(F2): Power level of high tone
- P(2\*F1-F2): Power level of low-side IM3 signal P(2\*F2-F1): Power level of high-side IM3 signal

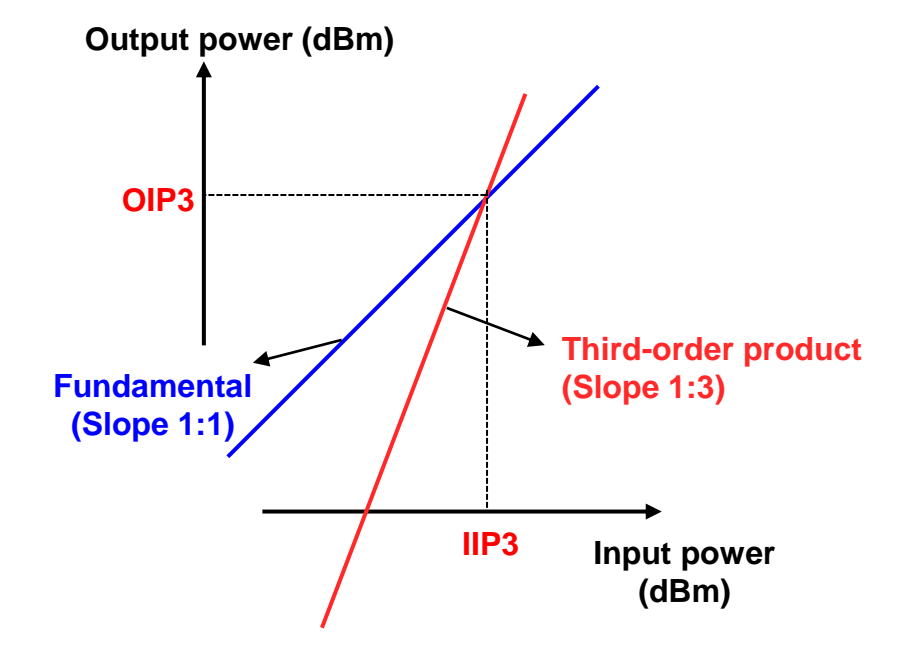

IP3 can be calculated by the equation using low-side IM3: IP3 (dBm) = P(F1) + (P(F2) - P(2\*F1-F2)) / 2

When high-side IM3 is used, the equation is: IP3 (dBm) = P(F2) + (P(F1) - P(2\*F2-F1)) / 2

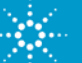

# Intermodulation Distortion

Solution with ENA

## 2x SG + SA

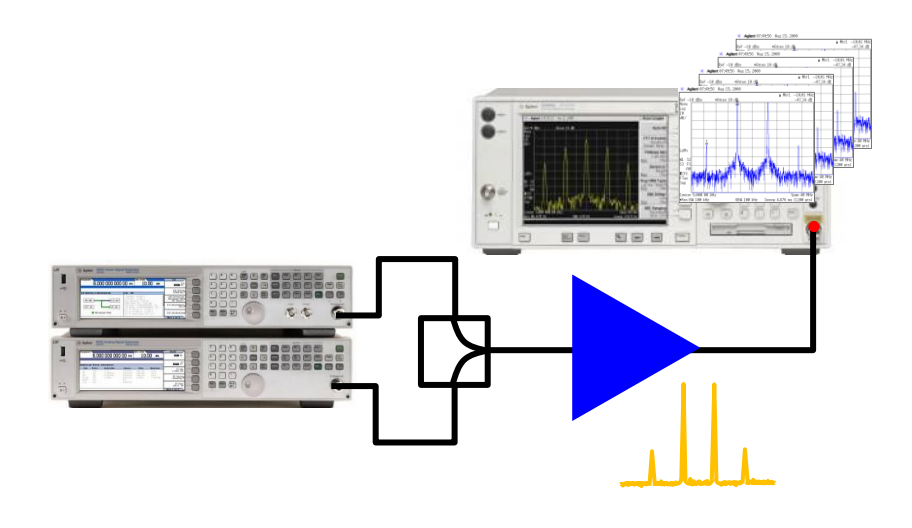

## SG + ENA

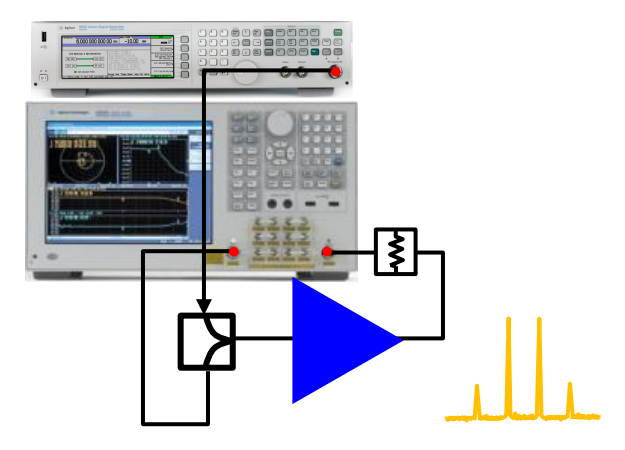

- Using two SGs and a SA with CW signals.
- It requires a controller to synchronize instruments.
- If many frequencies must be tested, test time is increased dramatically.
- ENA with **frequency-offset mode (FOM) option** can set different frequencies at the source and receiver.
- **Real-time** swept frequency IMD measurements can be performed.
- Source power calibration and receiver calibration is available with VNA for accurate absolute power measurements.

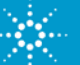

# **VNA features**

## Frequency Offset Mode (E5072A Option 008)

- Sets different frequency range for the source and receivers.
- Can be used for harmonics or intermodulation distortion (IMD) measurements with the VNA.

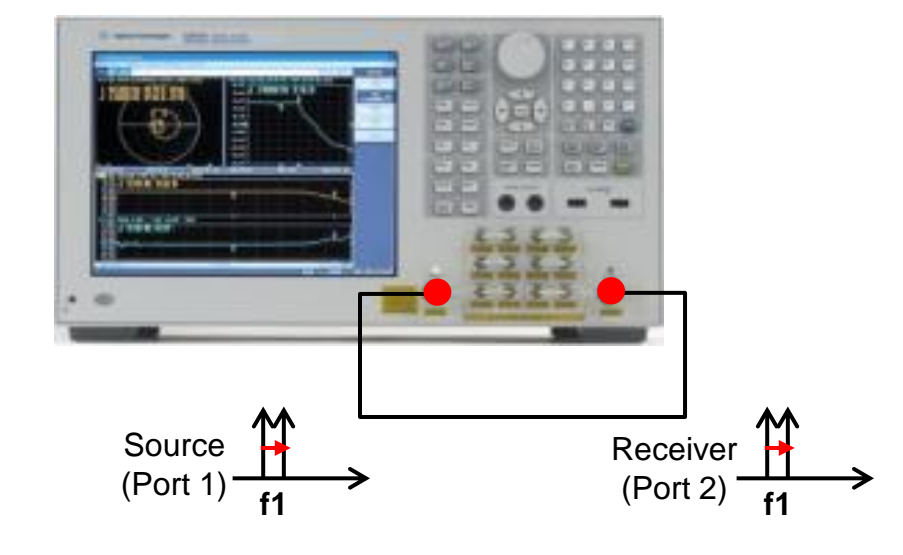

Source and receiver are tuned at the same

frequency range. (i.e. S-parameter).

### Normal Sweep

### **Frequency-offset Sweep**

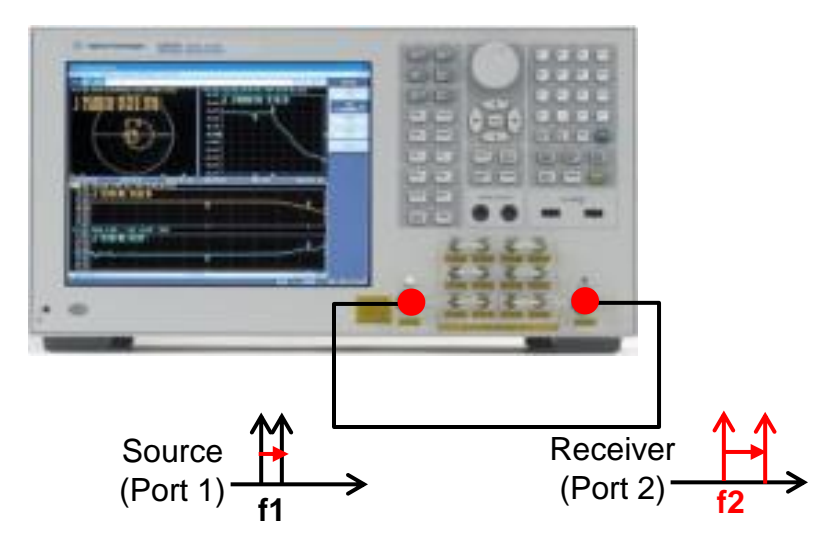

Source and receiver are tuned at the **different** frequency range (for harmonics, IMD test etc.)

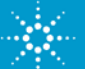

# **IMD Measurement**

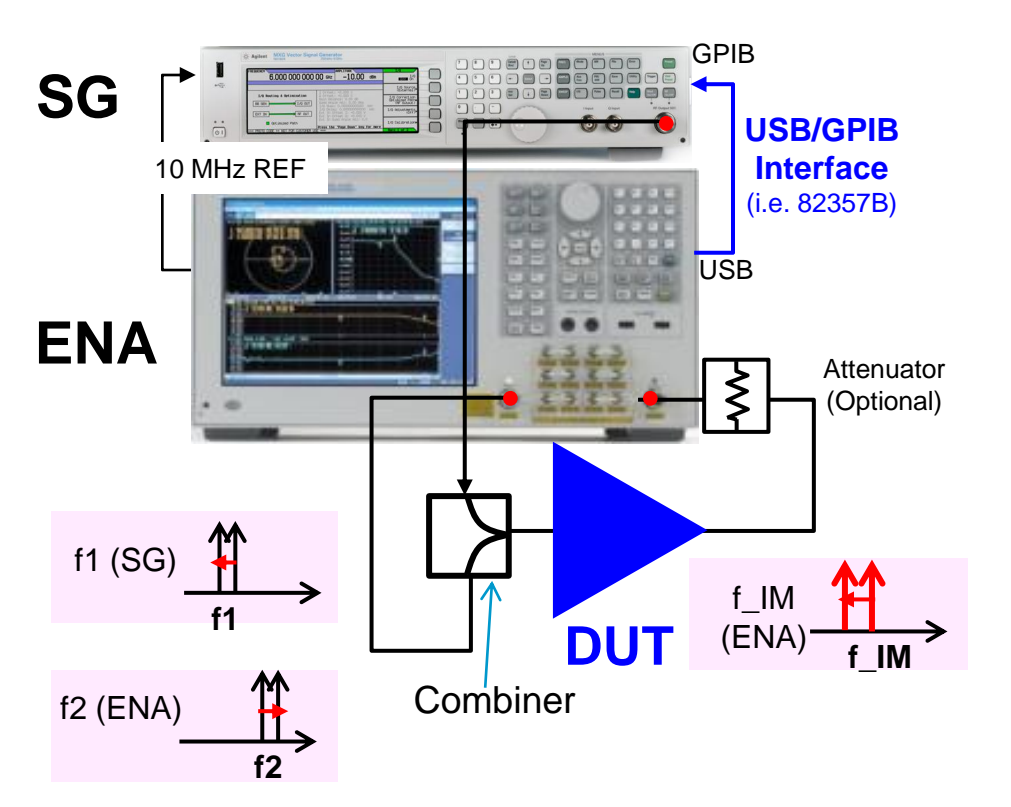

#### **Configuration of IMD measurement with VNA**

#### Measurement example (sweep delta)

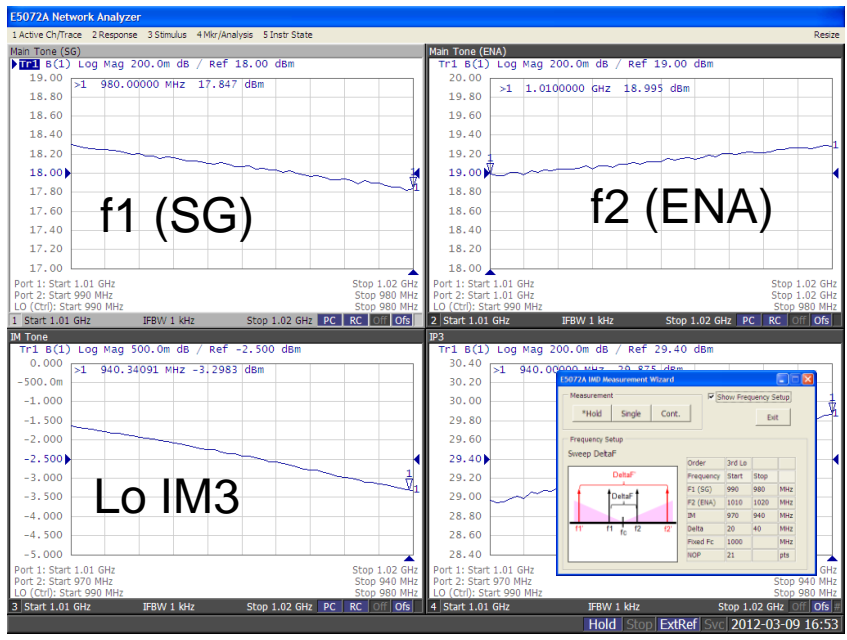

Power levels of main tones and IM products in swept frequencies can be monitored with the VNA's absolute measurements.

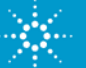

## **Measurement Procedure**

### **Power calibrations for IMD measurements**

- 1. Perform source power cal with a connected power sensor. (power cal for receiver cal)
- 2. Perform receiver cal for the receiver B by connecting thru between port 1 and port 2.
- 3. Connect external components including a combiner. Perform source power cal for E5072A and SG at the calibration reference (DUT's input).
- 4. Connect DUT and perform measurements.

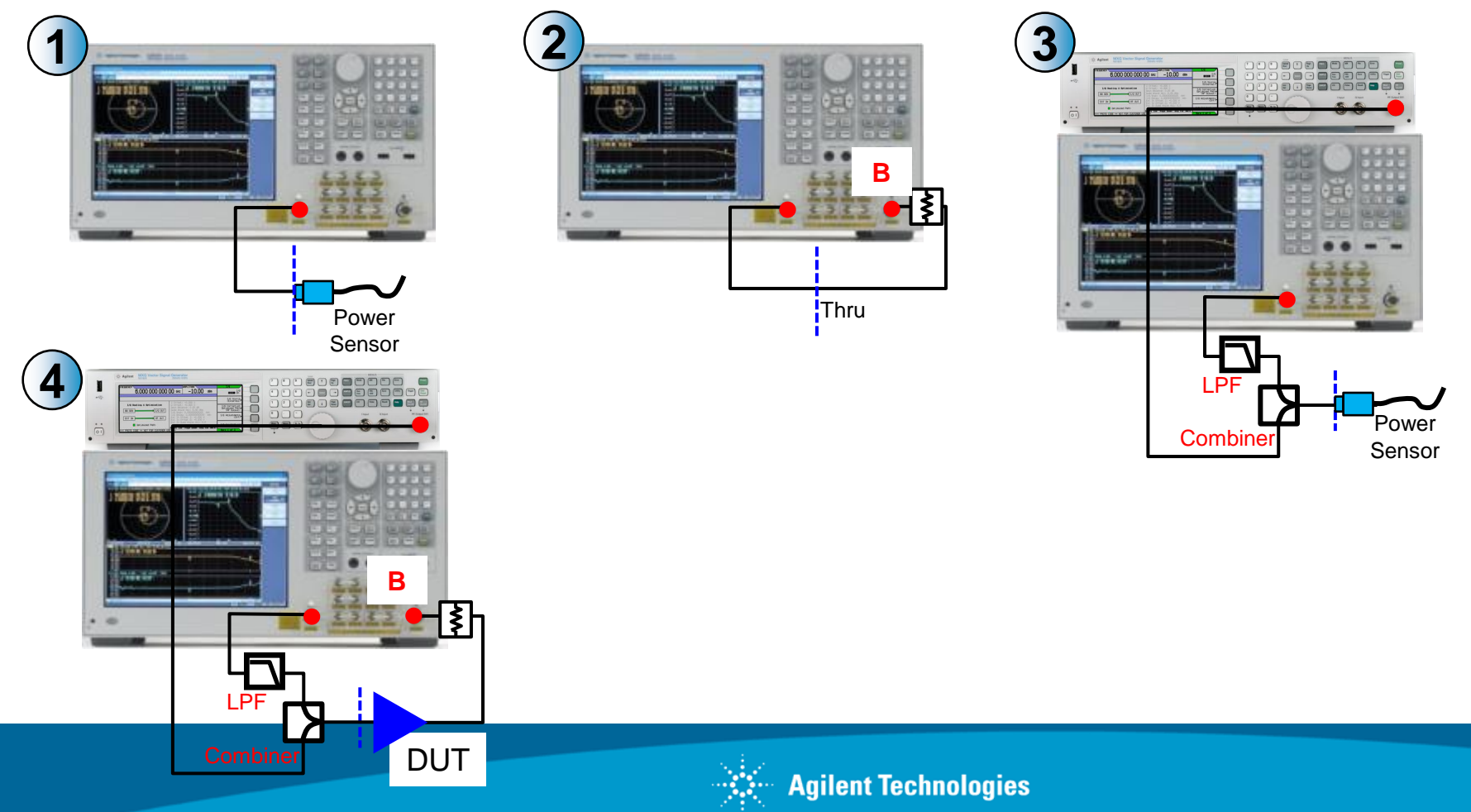

# **IMD Measurement Wizard for the E5072A**

## **Key Features:**

- Measurement macro running on the E5072A with intuitive GUI
- Quick setup of two-tone IMD measurements
- Control all necessary equipments from E5072A
  - MXG (connected via GPIB/USB interface)
  - Power meter & sensor (connected via GPIB/USB interface)
  - USB power sensor (connected directly to the ENA's USB port)
- Guided calibration wizard
- Various measurement sweep types
  - Fixed F1 and Swept F2
  - Sweep Fc
  - Sweep DeltaF
- Various IMD measurement parameters
  - Absolute power of fundamental tones (in dBm)
  - Power levels of IMD products (absolute in dBm), Low or High-side IM (3rd, 5th, 7th)
  - Calculated third-order intercept point (IP3)

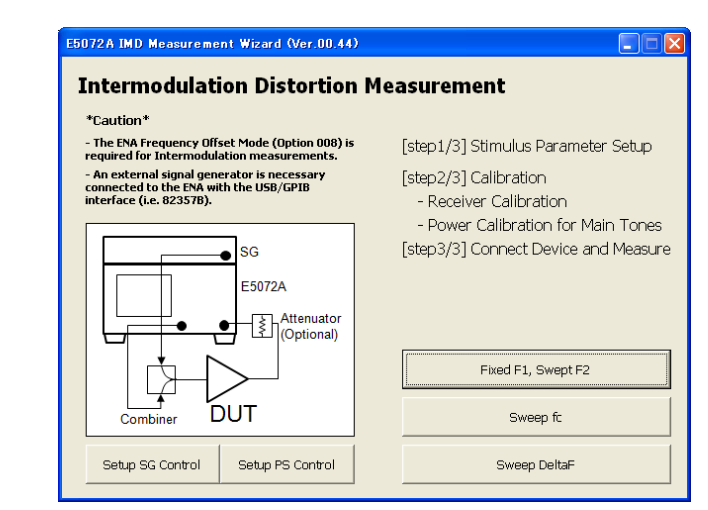

### Available at: <a href="http://www.agilent.com/find/enavba">www.agilent.com/find/enavba</a>

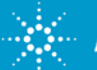

# **IMD Measurement Wizard**

### **Overview**

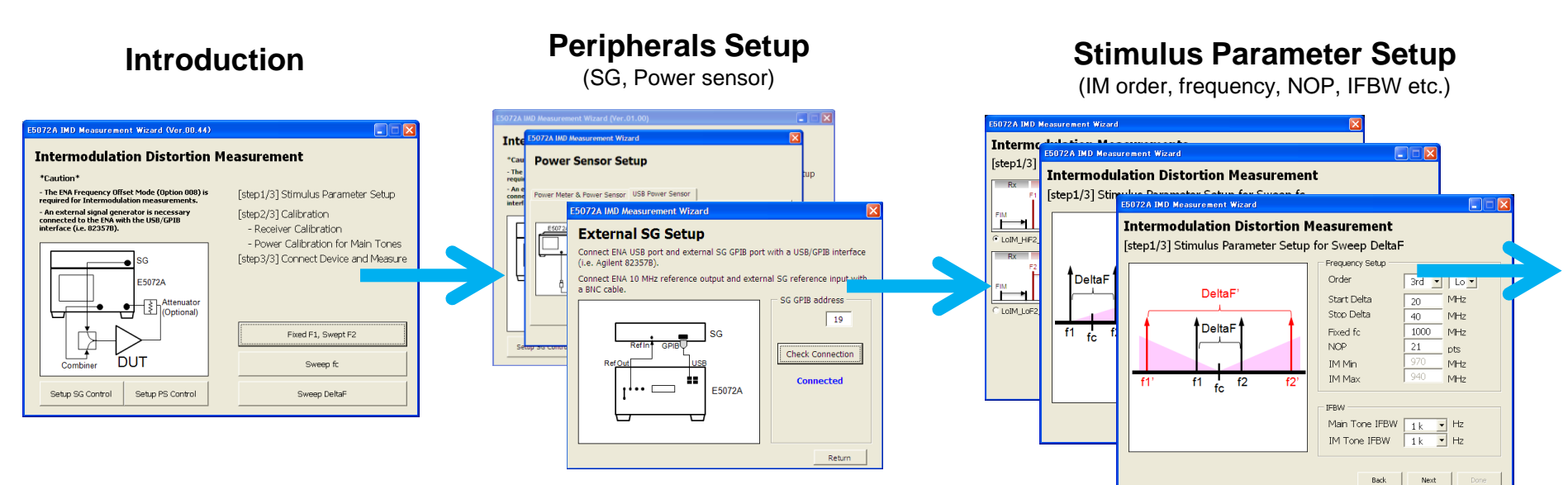

#### Calibration (Receiver cal)

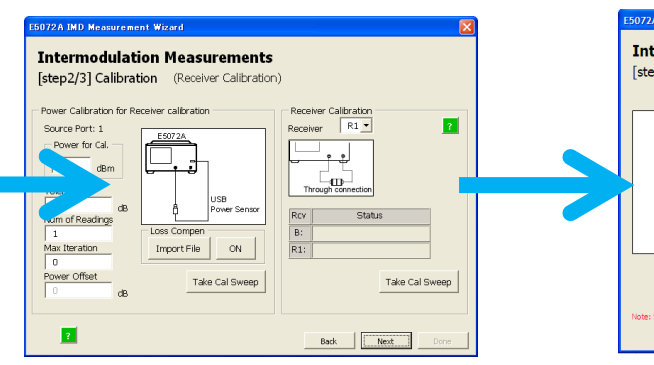

#### **Calibration (Power Cal)**

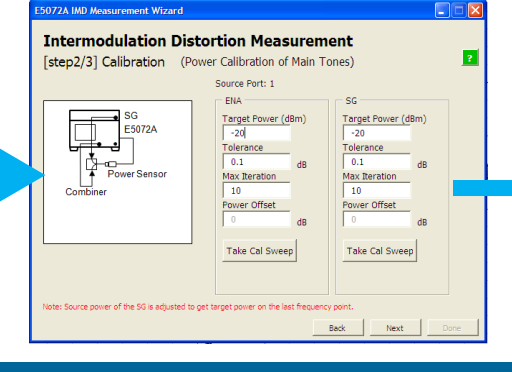

#### **Measurement Result**

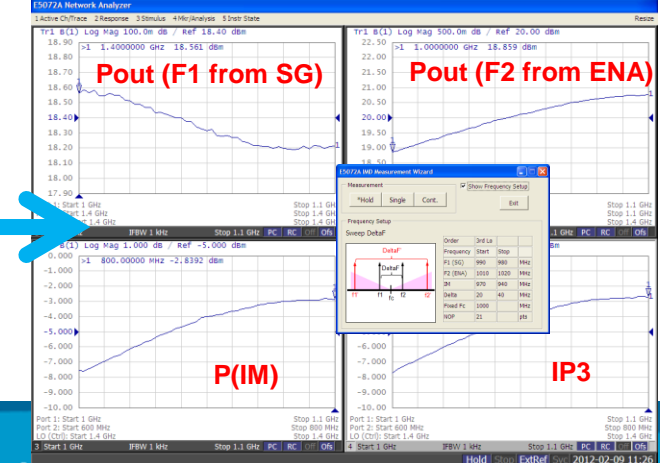

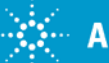

# **IMD Measurement Type**

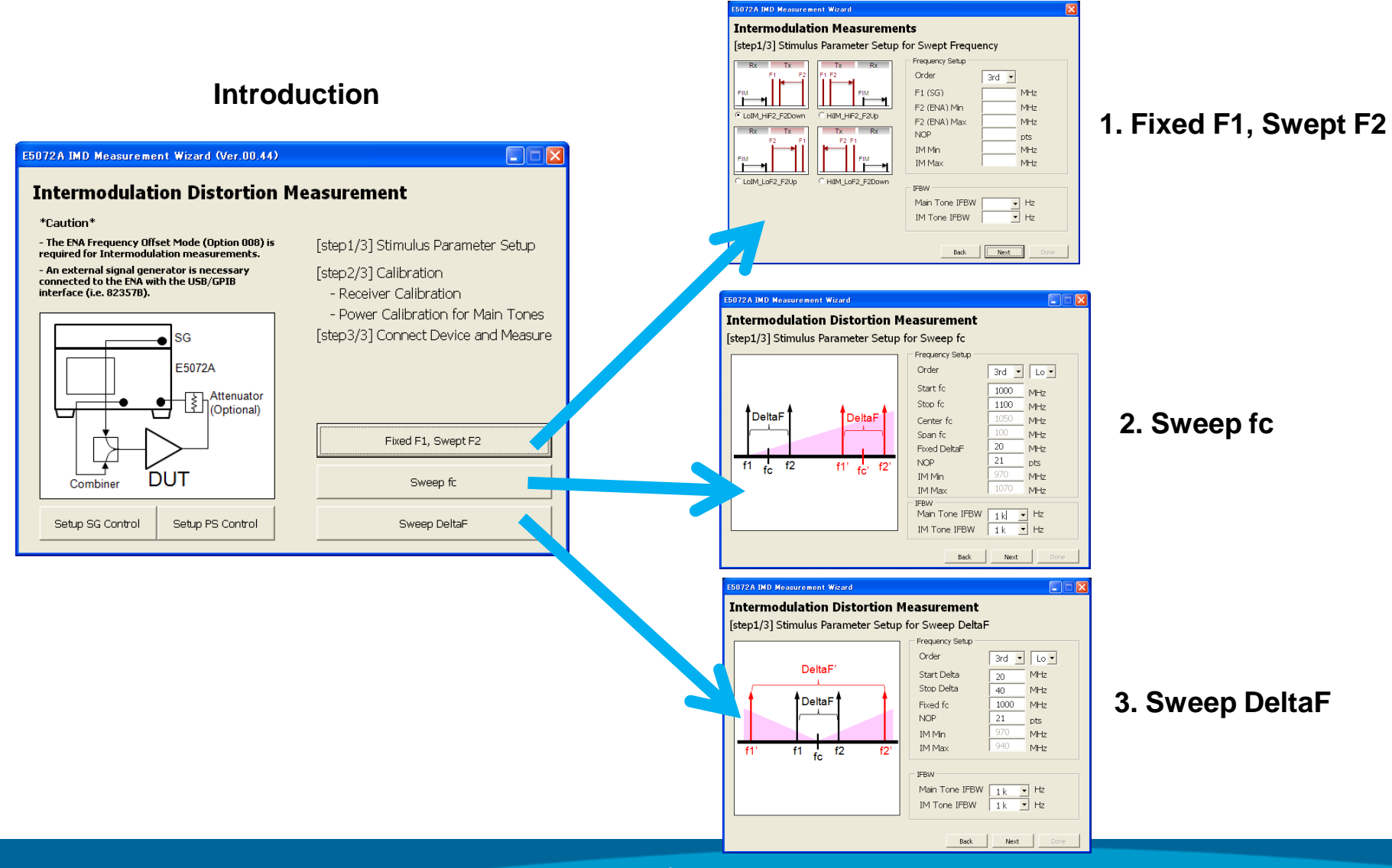

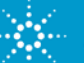

# IMD Measurement Type 1. Fixed F1, Swept F2

• One of the main tones from the SG is fixed at a certain frequency (F1), while the other F2 from the ENA's source is swept.

(1-1) Lo IM (Fixed F1, downward-swept F2)

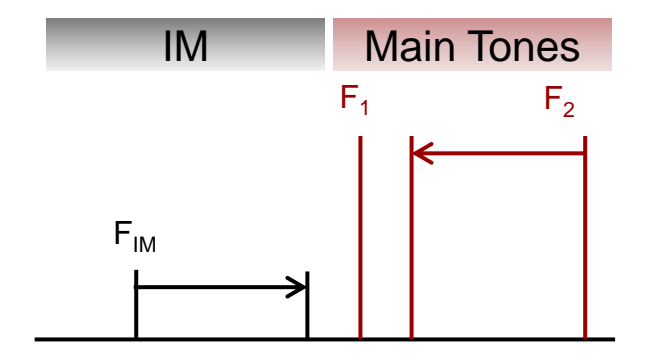

(1-2) Lo IM (Fixed F1, upward-swept F2)

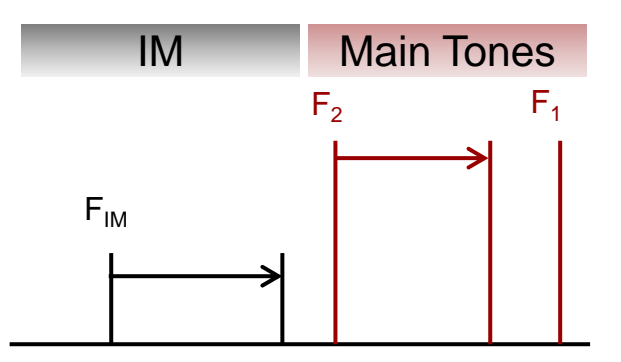

(1-3) Hi IM (Fixed F1, upward-swept F2)

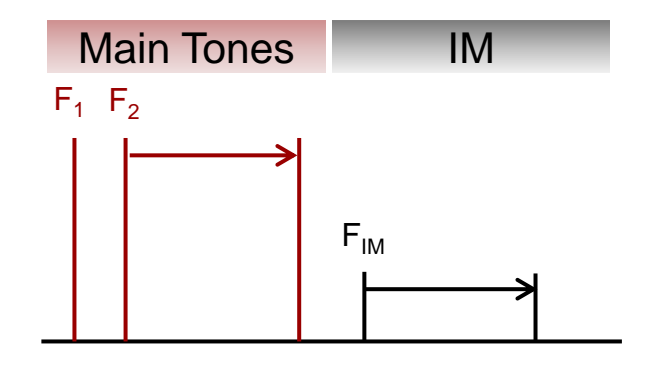

(1-4) Hi IM (Fixed F1, downward-swept F2)

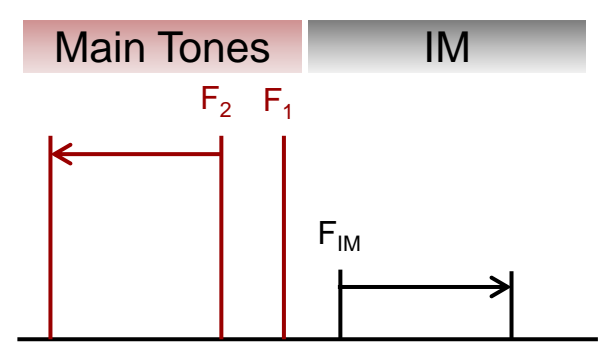

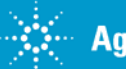

## IMD Measurement Type 2. Sweep fc

#### Stimulus setup

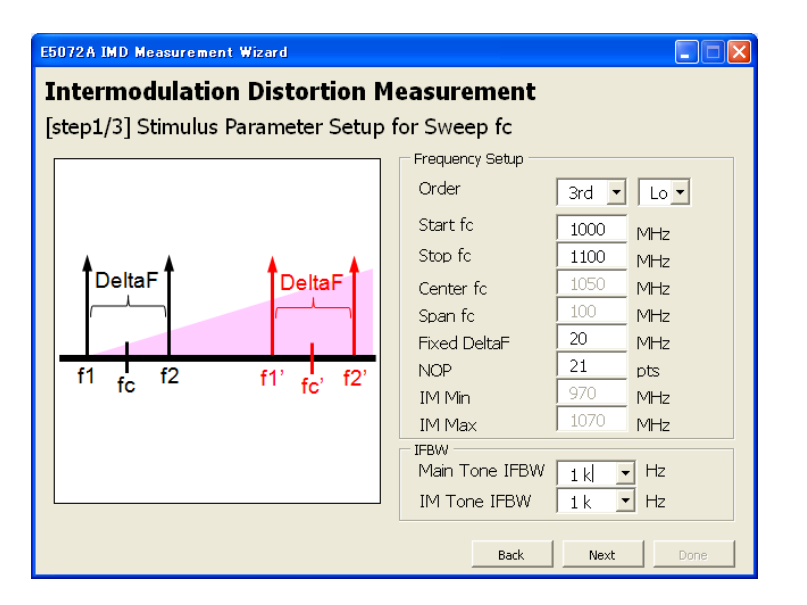

• Center frequency of the main tones is swept in the frequency range, while the delta frequency is fixed.

• 3rd, 5th, or 7th-order IM product can be tested for either high-side or low-side.

### **Measurement Result**

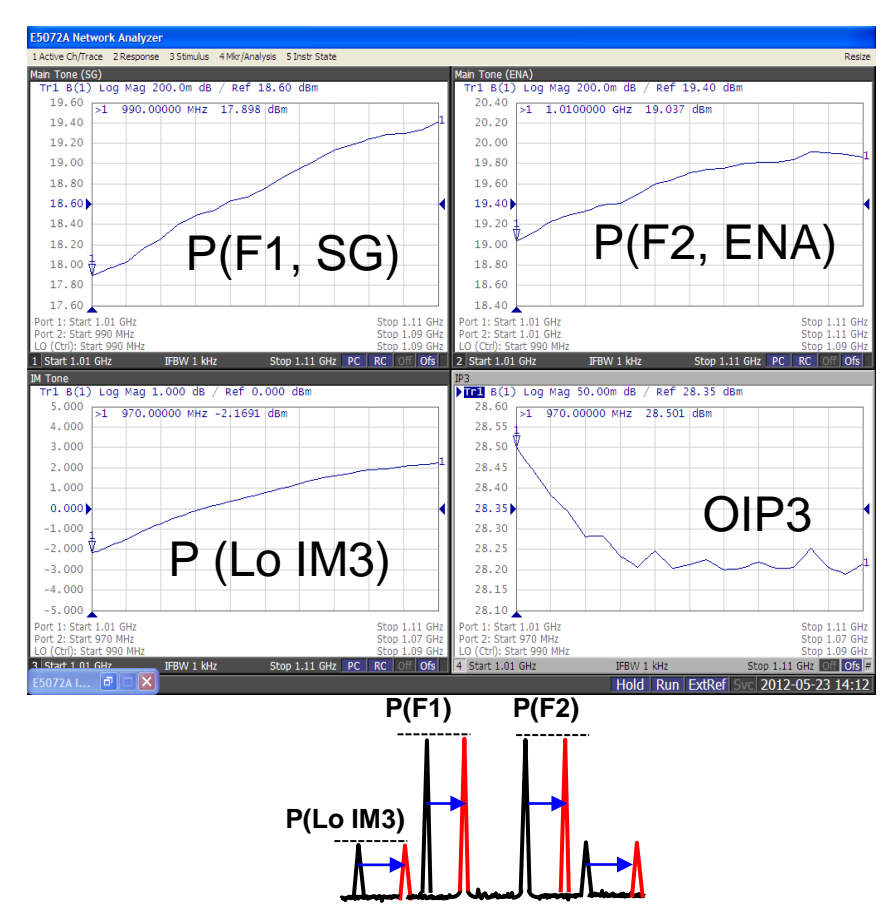

Output power of the main tones and IM power level is displayed to calculate output IP3 of the DUT.

## IMD Measurement Type 3. Sweep DeltaF

#### Stimulus setup

| E5072A IMD Measurement Wizard                       |                 |       |      |
|-----------------------------------------------------|-----------------|-------|------|
| Intermodulation Distortion Measurement              |                 |       |      |
| [step1/3] Stimulus Parameter Setup for Sweep DeltaF |                 |       |      |
| []                                                  | Frequency Setup |       |      |
|                                                     | Order           | 3rd 💌 | Lo 🕶 |
| DeltaF'                                             | Start Delta     | 20    | MHz  |
|                                                     | Stop Delta      | 40    | MHz  |
|                                                     | Fixed fc        | 1000  | MHz  |
|                                                     | NOP             | 21    | pts  |
|                                                     | IM Min          | 970   | MHz  |
| f1' f1 f2 f2'                                       | IM Max          | J 940 | MHz  |
| TFBW                                                |                 |       |      |
| Main Tone IFBW 1 k - Hz                             |                 |       | Hz   |
|                                                     | IM Tone IFBW    | 1 k - | Hz   |
|                                                     |                 |       |      |
| Back Next Done                                      |                 |       |      |
|                                                     |                 |       |      |

- Delta frequency between the main tones is swept in the frequency range, while the center frequency is fixed.
- 3rd, 5th, or 7th-order IM product can be tested for either high-side or low-side.

### **Measurement Result**

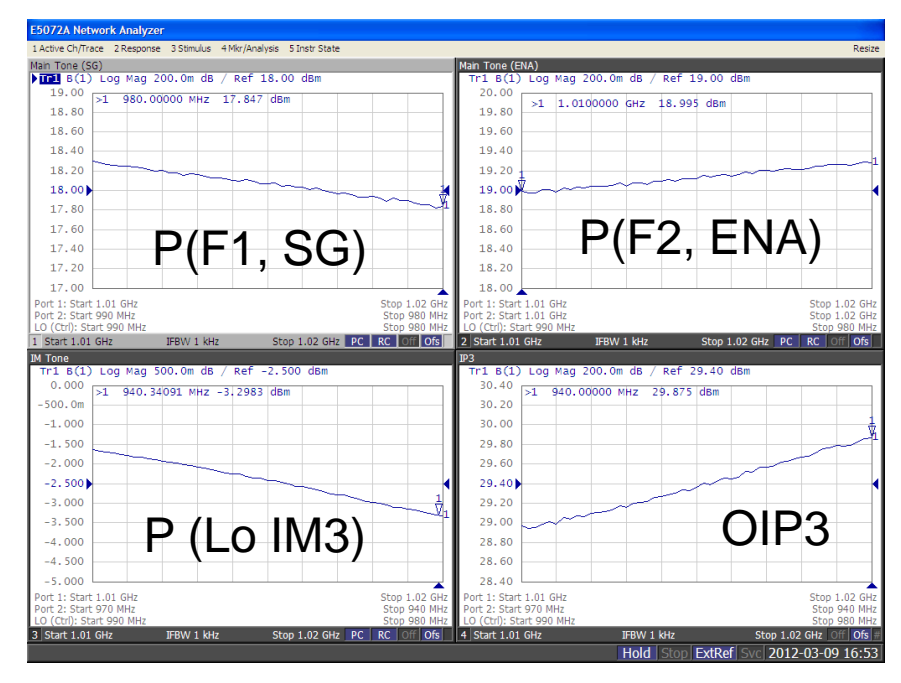

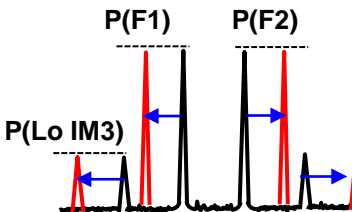

Output power of the main tones and IM power level is displayed to calculate output IP3 of the DUT.

# Summary

• IMD measurements can be performed with the combination of the ENA (E5072A with option 008) and connected SG.

• Test time can be reduced when swept-frequency IMD tests are necessary.

•IMD measurement wizard is offered for the ENA that provides:

- •Various sweep types to fully characterize the DUT
- •Quick and easy measurements with intuitive GUI
- Step-by-step power calibrations

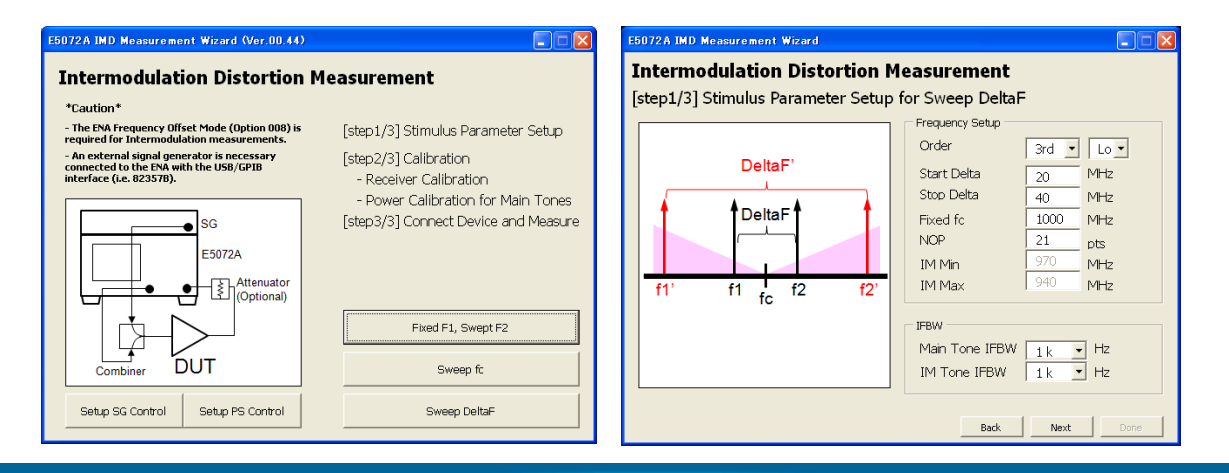

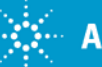

# Resources

- Application Notes
  - Amplifier and CW Swept Intermodulation-Distortion Measurements (<u>1408-9</u>)
  - Making Accurate Intermodulation Distortion Measurements with the PNA-X (1408-17)
  - Basics of RF amplifier measurements with the E5072A (5990-9974EN)
- E5072A Literatures
  - Configuration Guide (5990-8001EN)
  - Data Sheet (<u>5990-8002EN</u>)
  - Quick Fact Sheet (<u>5990-8003EN</u>)
  - Technical Overview (5990-8004EN)
- Web Page:
  - ENA Series: www.agilent.com/find/ena
  - E5072A Product page: <u>www.agilent.com/find/e5072a</u>
  - Passive intermodulation (PIM) solution page: <u>www.agilent.com/find/pim</u>

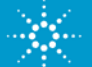

# Appendix

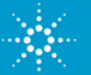

# **Test Configuration**

Using the external combiner

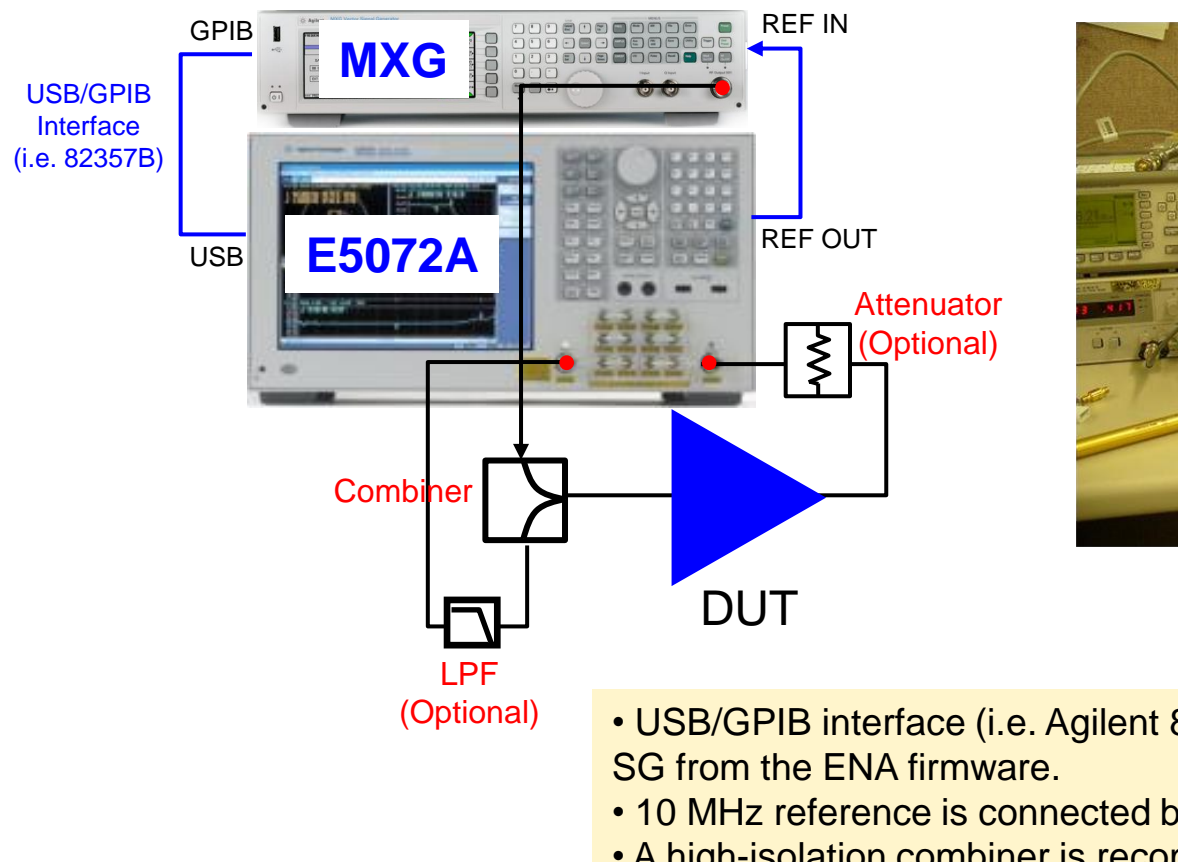

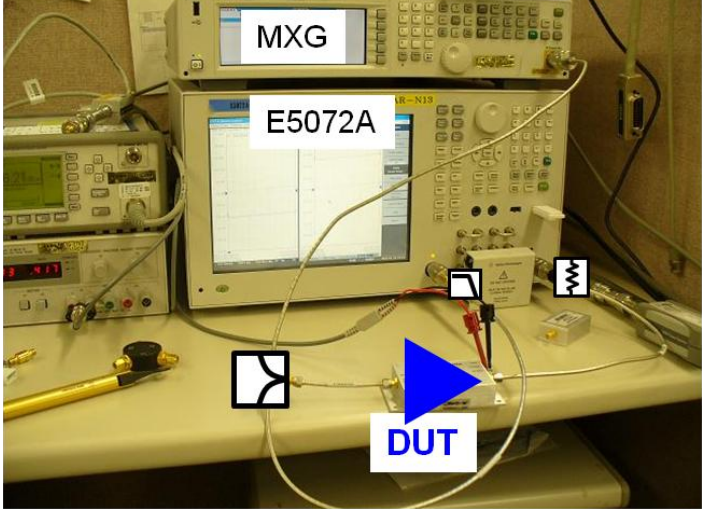

- USB/GPIB interface (i.e. Agilent 82357B) is necessary to control the
- 10 MHz reference is connected between the instruments.
- A high-isolation combiner is recommended.
- An optional LPF is needed to eliminate source harmonics from the ENA.
- An optional attenuator is needed to protect ENA's receiver.

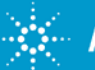

# **Test Configuration 2**

## Using the internal bridge as a combiner

•The E5072A's internal bridge can be used as a combiner for two-tones.

•No external combiner is required in the test setup.

## **Configuration - Test setup**

## E5072A Block Diagram

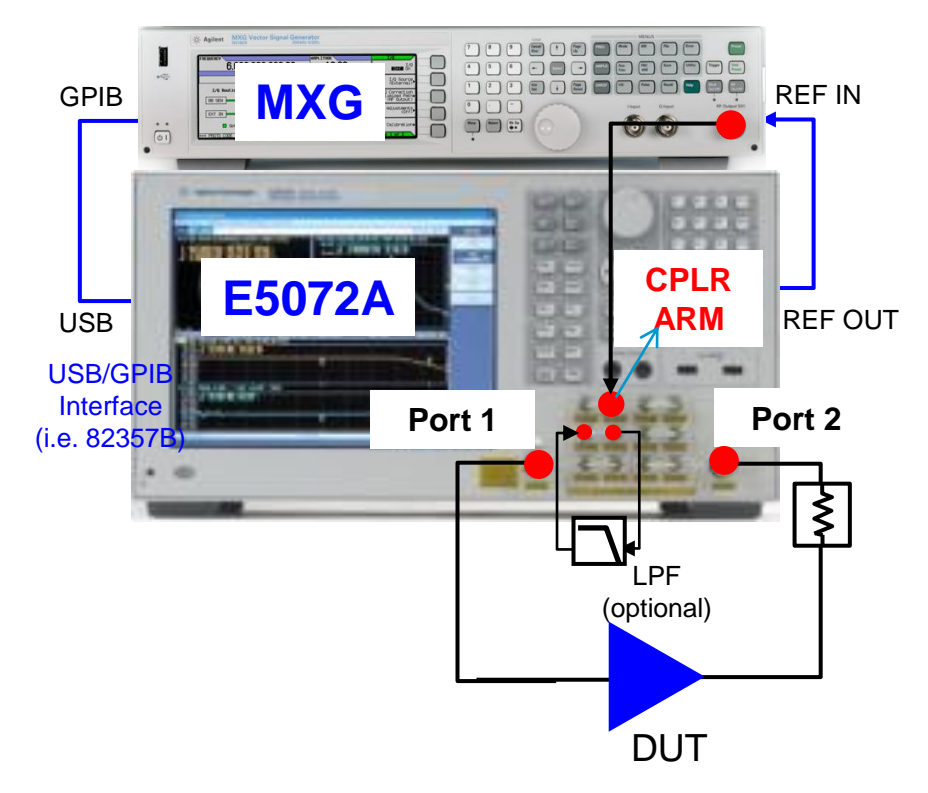

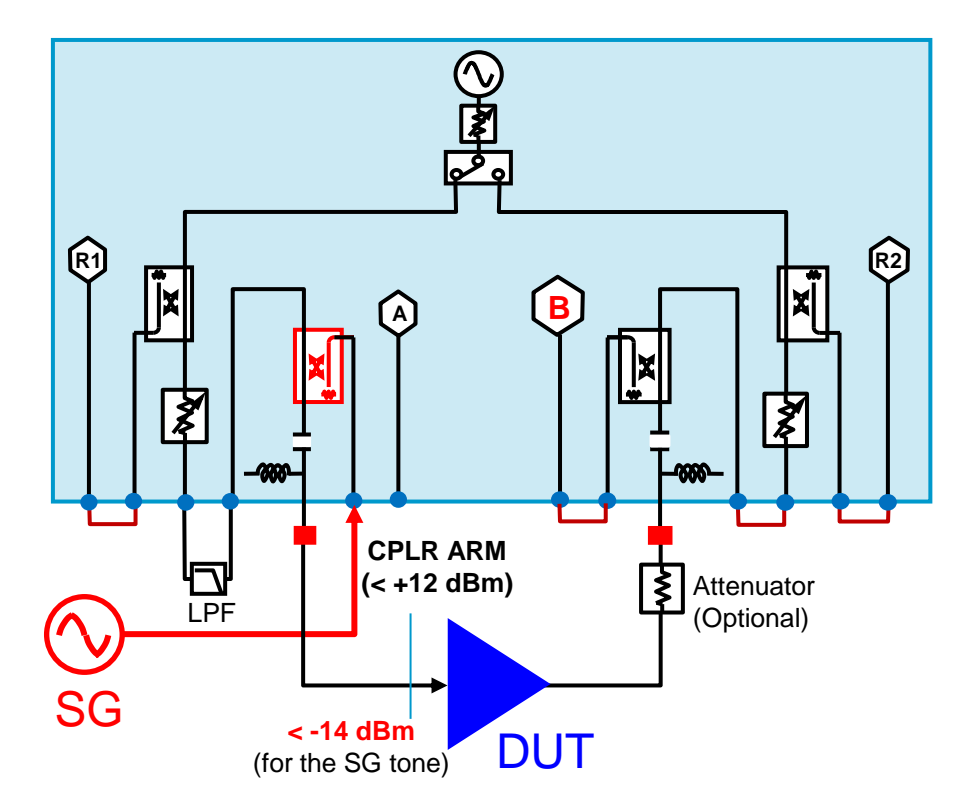

 $\bullet$  Input power at the port ("CPLR ARM") should be at least below +12 dBm as the damage level of the input is +15 dBm.

• Input power at the DUT is **below -14 dBm** for the main tone from the SG due to the coupling factor (i.e. 26 dB) of the E5072A's internal bridge.